# Sisukord

| Zapisy księgowe                                                | 3 |
|----------------------------------------------------------------|---|
| 1. Przyciski transakcyjne                                      | 3 |
| 1.1. Przyciski nagłówka                                        | 3 |
| 1.2. Przyciski wierszy                                         | 4 |
| 2. Pola zapisów księgowych                                     | 5 |
| 2.1. Pola nagłówka                                             | 5 |
| 2.2. Pola wierszy                                              | 5 |
| 3. Nowy dokument                                               | 6 |
| 3.1 Polecenie księgowe w podstawowej walucie                   | 6 |
| 3.2 Polecenie księgowe w walucie                               | 6 |
| 4. Periodyzacja                                                | 7 |
| 4.1. Metodologia obliczania okresowych kwot                    | 7 |
| 4.2. Okresowość wprowadzania                                   | 8 |
| 4.3. Przykłady 1                                               | 2 |
| 4.3.1. Wprowadzenie nieprawidłowego parametru                  | 2 |
| 4.3.2. Periodyczność wpisów kwartalnie raz na 1 rok 1          | 2 |
| 4.3.3. Periodyzacja kilku kont1                                | 3 |
| 4.3.4 Naliczanie dzienne, tj. kwoty za okres nie są takie same | 6 |

# **Fix Me!** Ta strona nie jest jeszcze kompletnie przetłumaczona. Pomoc mile

widziana.

(po skompletowaniu usuń ten komentarz)

# Zapisy księgowe

Zapis księgowy odzwierciedla transakcję odzwierciedloną w rachunkowości na poziomie kont, obiektów i projektów. Transakcje finansowe zachodzą automatycznie w wyniku zatwierdzenia oryginalnego dokumentu w Directo. W razie potrzeby lub w przypadku braku odpowiedniego podsystemu zapis księgowy można również utworzyć ręcznie. Rejestr zapisów księgowych znajduje się w:

#### Finanse i księgowość ⇒ Zapisy księgowe

Directo umożliwia tworzenie wpisów prostych, jak i złożonych. Jedna transakcja może mieć 1 lub wiele stron debetowych i kredytowych. Aby dokument został zapisany, musi być zbilansowany (debet=kredyt).

| Debet |   |               |                                                          |           |          |          |         |            |         |        |
|-------|---|---------------|----------------------------------------------------------|-----------|----------|----------|---------|------------|---------|--------|
|       |   | 109.5         |                                                          |           |          |          |         |            |         |        |
| Kredy | t | 109.5         | Różnice Numer<br>0 1400002                               |           |          |          |         |            |         |        |
|       |   | Import danych | Dodaj przepis Podzielone na zasoby                       |           |          |          |         |            |         |        |
| Nr.   |   | ⊁ Konto       | チ Nazwa                                                  | P Objekt  | P Debet  | ۶ Kredyt | ≁ Debet | ≁ Kredyt w | ≁ Walut | ⊁ Kurs |
|       |   | > Szul Q      | > Szukaj                                                 | > Szuka Q | > Szukaj | > Szukaj | > Szuka | > Szukaj   | > : Q   | > Szuk |
|       | 1 | 201           | Rozrachunki krajowe z odbiorcami z tytułu dostaw i usług | KAROLINA  | 92.25    |          | 92.25   |            | PLN     | 1      |
|       | 2 | 221-1         | Rozliczenie należnego VAT                                |           |          | 17.25    |         | 17.25      | PLN     | 1      |
|       | 3 | 221-2         | Rozliczenie naliczonego VAT                              | KAROLINA  | 17.25    |          | 17.25   |            | PLN     | 1      |
|       | 4 | 205-2         | Zaliczki dla odbiorców                                   | KAROLINA  |          | 75.00    |         | 75.00      | PLN     | 1      |
|       | 5 | 764-1         | Różnice zaokrągleń                                       | KAROLINA  |          | 17.25    |         | 17.25      | PLN     | 1      |
|       | 6 |               |                                                          |           |          |          |         |            |         |        |
|       |   |               |                                                          |           |          |          |         |            |         |        |

# 1. Przyciski transakcyjne

# 1.1. Przyciski nagłówka

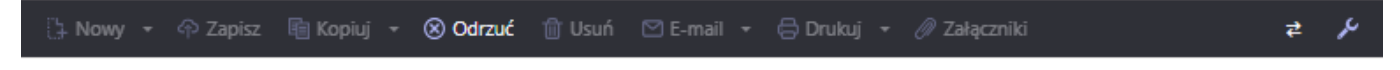

Opis przycisków znajdziesz tutaj: Przyciski dokumentu

Opcje przycisków zapisu księgowego z dokumentu różni się od bezpośredniego zapisu księgowego.

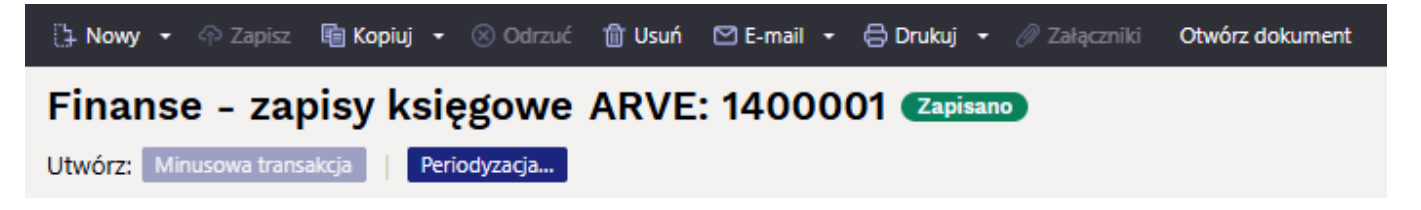

• Otwórz dokument - otwiera oryginalny dokument. Na przykład w przypadku transakcji z

typem ARVE otwiera fakturę sprzedaży.

| [] Nowy | -   | 🗇 Zapisz      | 💼 Kopiuj  | •    | 🛞 Odrzuć      | Û   | Usuń  | 🖄 E-mail | •   | 🖨 Drukuj | • | 🖉 Załączniki |  |
|---------|-----|---------------|-----------|------|---------------|-----|-------|----------|-----|----------|---|--------------|--|
| Finar   | nse | e - zap       | oisy k    | się  | gowe          | FII | N: 2  | 24000    | 1 ( | Zapisano |   |              |  |
| Utwórz: | Od  | wrotna transi | akcja Min | usov | wa transakcja |     | Perio | dyzacja  |     |          |   |              |  |

- Periodyzacja dzieli transakcje na okresy. Więcej informacji na ten temat poniżej.
- Odwrotna transakcja tworzy nową transakcję finansową na podstawie istniejącej transakcji, w której zamieniane są obroty debetowe i kredytowe. "Odwrotna transakcja" z odniesieniem do oryginalnej transakcji jest automatycznie umieszczana w opisie nowej transakcji finansowej.
- **Minusowa transakcja** tworzy nową transakcję finansową na podstawie istniejącej transakcji, gdzie znaki obrotów kont są odwrócone. "Transakcja minus" z odniesieniem do oryginalnej transakcji jest automatycznie umieszczana w opisie nowej transakcji finansowej.
- **Kurs walut według daty wiersza** jeśli to ustawienie jest aktywne, kurs wymiany jest ustawiany według daty wiersza. Jeśli to ustawienie nie jest aktywne, kurs jest ustawiany według daty w nagłówku.
- Istnieje opcja dodania dodatkowych pól konta.

### 1.2. Przyciski wierszy

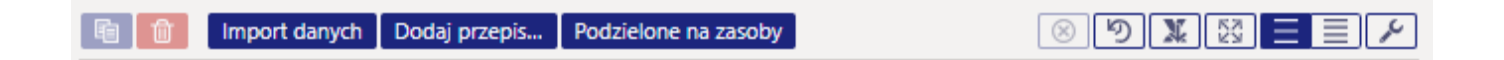

**h** 

**Kopiuj zaznaczone i usuń zaznaczone** 

- **Import danych** pozwala wypełniać/umieszczać wiersze na podstawie arkusza kalkulacyjnego (głównie Excel). Kolejność, w jakiej powinny być kolumny, jest wymieniona w tabeli.
- **Dodaj przepis** umożliwia dodania przepisu finansowego. Więcej na ten temat: Pzepisy finansowe
- **Podzielone na zasoby** dzieli wiersze oznaczone numerem zasobu (zasób musi być zweryfikowany) przez wiersze odpowiadającego zasobu. Kwota jest dzielona przez ilości wierszy zasobu. Obiekt, projekt, klient i dostawca z wierszy zasobu są umieszczani w wierszach transakcji.
- Wszystkie filtry wyszukiwania i zamiany można od razu wyczyścić za pomocą przycisku:

 Przycisk umożliwiający eksport danych tabeli . Kliknięcie na niego spowoduje wyeksportowanie wszystkich wierszy tabeli do pliku .xlsx; • Pod przyciskiem **Historia zmian tabeli** możesz zobaczyć historię zmian dokonanych w tabeli. Zmiany zapisywane są w tabeli historii w momencie zapisywania;

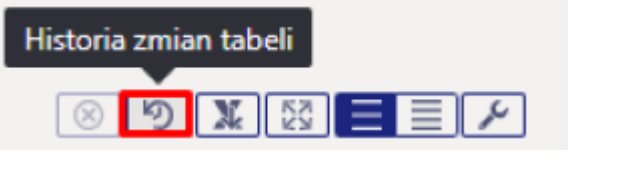

- Objętość wierszy można zmienić, klikając przyciski:
- 🕑 otwiera menu dostosowywania pól.

# 2. Pola zapisów księgowych

# 2.1. Pola nagłówka

Każdy użytkownik może wybrać i poukładać indywidualnie pola dokumentu.

- **Typ** wskazuje typ transakcji. Tylko transakcje typu FIN mogą być tworzone za pomocą przycisku Dodaj nowy. W innych przypadkach są to transakcje z podsystemu, na przykład typem wpisu, który występuje, gdy faktura jest potwierdzana, jest FAKTURA.
- Numer numer transakcji.
- **Data** data transakcji. Można ją wprowadzić za pomocą kalendarza, klikając ikonę kalendarza lub prawym klawiszem myszy.
- **Referencja** odniesienie do lokalizacji. Na przykład faktura sprzedaży jest tworzona z lokalizacji: Gdańsk, a następnie odniesienie do Gdańsku pojawia się w transakcji faktury.
- Nazwa wyjaśnienie/opis transakcji.
- Debet pole obliczeniowe. Całkowity obrót debetowy dla wierszy transakcji.
- Kredyt pole obliczeniowe. Całkowity obrót kredytowy dla wierszy transakcji.
- **Różnica** pole obliczeniowe. Różnica między debetem a kredytem. Transakcja może zostać zapisana tylko wtedy, gdy jest zbilansowana, a różnica wynosi 0.
- Spółka stosowana w podstawach konsolidacji grupowej.

## 2.2. Pola wierszy

Kolumny tabeli wierszy transakcji finansowych można wybierać i zmieniać ich lokalizację. Więcej informacji na ten temat można znaleźć tu.

- Konto konto księgowe
- **Obiekt** obiekt(y) powiązany(e).
- **Projekt** kod projektu. Używany do łączenia się z konkretnym projektem.
- **Nazwa** wyjaśnienie wiersza. Nazwa konta jest tutaj wprowadzana automatycznie, gdy konto jest dodane. Jeśli konto jest wprowadzane później lub musi zostać zmienione, ale opis nie powinien być nadpisany nazwą konta, System settings> Purchase invoice and

expense document account placing takes description always from accountnależy ustawić na **nie**.

- **Debet** wiersz debetowy w podstawowej walucie. Dwukrotne kliknięcie na polu debetowym spowoduje umieszczenie salda konta w wierszu (z czasem transakcji).
- **Kredyt** kwota wiersza kredytowego w podstawowej walucie. Dwukrotne kliknięcie na polu kredytowym równoważy wpis.
- Kod VAT kod VAT.
- Data data wiersza. Jeśli puste, data nagłówka dotyczy wiersza.
- Klient kod klienta.
- **Dostawca** kod dostawcy.
- **Zasób** numer zasobu. Musi zostać wypełniony, aby podzielić wiersz przyciskiem "Podziel z zasobów".
- Debet w walucie debet w walucie.
- Kredyt w walucie kredyt w walucie.
- Waluta waluta wiersza.
- **Kurs walut.** kurs waluty wiersza. Umieszczany automatycznie podczas umieszczania waluty (jeśli waluta i kurs waluty znajdują się w bazie).
- **llość** ilość wierszy.
- OID pole ID zakupu, pojawia się, jeżeli ustawienie systemowe "Transakcje fiskalne mają OID" ma wartość TAK.

# 3. Nowy dokument

### 3.1 Polecenie księgowe w podstawowej walucie

#### Finanse i księgowość ⇒ Zapisy księgowe ⇒ F2 Nowy

Podstawowe pola do uzupełnienia:

- **Data** ( priorytetem jest data w wierszach, jeśli nie jest wypełniona, uwzględnia się datę w nagłówku)
- **Numer** można wybrać numerację finansową, po zapisaniu dokumentu pojawi się numer wg kolejności zapisów.
- Nazwa można dodać opis
- W wierszach wybieramy konto księgowe w polu konto
- Wpisujemy sumę w polu Debet (Winien) czy Kredyt (Ma) dla wybranego konta
- Polecenie księgowe będzie zapisane, kiedy Winien = MA, Debet = Kredyt

## 3.2 Polecenie księgowe w walucie

Podstawowe pola do uzupełnienia:

- **Data** ( priorytetem jest data w wierszach, jeśli nie jest wypełniona, uwzględnia się datę w nagłówku)
- **Numer** można wybrać numerację finansową, po zapisaniu dokumentu pojawi się numer wg kolejności zapisów.
- Nazwa można dodać opis
- W wierszach wybieramy konto księgowe w polu konto

- W wierszach wybieramy walutę w polu waluta, kurs walut będzie uwzględniony od daty w wierszu, jeśli będzie data w wierszu nieuzupełniona, to data z nagłówku.
- Wpisujemy sumę Debet w walucie (Winien) lub Kredyt w walucie (Ma)
- System automatycznie przelicza kwoty podstawowej waluty w polu Debet (Winien)/ Kredyt (Ma) dla wybranego konta.
- Polecenie księgowe będzie zapisane, kiedy Winien = MA, Debet = Kredyt

# 4. Periodyzacja

Funkcja periodyzacji zapisu umożliwia periodyzację zapisu finansowego, tj. rozłożenie kwoty na dłuższy okres.

Periodyzacja zapisów działa tylko na wpisach z nowym wyglądem. Jeśli nadal używasz stary wyglad, przełącz się na nowy.

### 4.1. Metodologia obliczania okresowych kwot

Periodyzacja opiera się na dwóch zasadach: miesięcznej i dziennej.

W przypadku **periodyzacji miesięcznej** okres jest dokładnie podzielony na miesiące, przez to wszystkie periodyzowane części są sobie równe. Periodyzacja miesięczna ma zastosowanie, jeśli spełniona jest następująca formuła: koniec okresu + 1 = początek okresu. Oznacza to, że zakres periodyzacji można podzielić na pełne miesiące. Przykładami takich okresów są:

**Przykład A:** 01.02.2019 - 31.01.2020 (31 + 1 = 1 dzień), a okres jest podzielony na dokładnie 12 miesięcy;

**Przykład B:** 20.02.2019 - 19.12.2019 (19 + 1 = 20 dni) i okres jest podzielony na dokładnie 10 miesięcy  $\Rightarrow$  (01.03. do 30.11. = 9 miesięcy) + (20.02. do 28.02.2019 = 1/3 miesięcy) + (01.12. do 19.12.2019 = 2/3 miesięcy) = 10 miesięcy.

Jeśli kwota podlegająca periodyzacji 3000 PLN, wówczas dla **przykładu A**. kwota okresu wynosi: 3000 PLN / 12 miesięcy = 250 PLN, a wszystkie okresy będą miały taką samą kwotę.

Przykład B, kwota za okres wynosi: 3000 PLN / 10 miesięcy = 300 PLN.

- W okresie 01.03 30.11.2019 miesięczne opłaty wynoszą 300 PLN (lub 9×300 PLN).
- Pomiędzy okresami 20.02.2019 28.02.2019 i 01.12.2019 19.12.2019, które stanowią dodatkowy miesiąc, 300 PLN zostanie podzielone w taki sposób, że pierwszy okres otrzyma swoją część proporcjonalnie do liczby dni pozostałych w okresie tego miesiąca, w oparciu o 30-dniowy miesiąc ⇒ 300 / 30 \* 20 dni = 200 PLN. Ostatni miesiąc częściowy otrzyma pozostałą część periodyzacji, tj. 3000 2700 200 = 100 PLN.

**Periodyzacja dzienna** jest stosowana, gdy okres nie jest podzielony na pełne miesiące, tj. zasada koniec dnia periodyzacji + 1 ≠ początek dnia periodyzacji, w związku z czym wszystkie periodyzowane części mają różne kwoty w zależności od liczby dni kalendarzowych w miesiącu.

# 4.2. Okresowość wprowadzania

Periodyzację wpisu można rozpocząć od zapisanego wpisu, naciskając przycisk "Periodyzacja…".

| C | 🚡 Nowy 🔹 🖓 Zapisz 💀 Kopiuj 🔹 🛞 Odrzuć 🍈 Usuń 🖾 E-mail 🔹 🖨 Drukuj 🔹 🖉 Załączniki |     |              |               |        |            |                               |   |         |     |          |   |          |   |         |   |          |          |   |      |   |       |
|---|---------------------------------------------------------------------------------|-----|--------------|---------------|--------|------------|-------------------------------|---|---------|-----|----------|---|----------|---|---------|---|----------|----------|---|------|---|-------|
| F | Finanse - zapisy księgowe FIN: 240010 (Zapisano) Ostatnio zmieniono przez META  |     |              |               |        |            |                               |   |         |     |          |   |          |   |         |   |          |          |   |      |   |       |
| U | twórz:                                                                          | Odv | wrotna trans | akcja Minuso  | va tra | ansakcja   | Periodyzacja                  |   |         |     |          |   |          |   |         |   |          |          |   |      |   |       |
|   | Тур                                                                             |     | Numer        | 240010        |        | Data       | Referencja                    |   | N       |     | va       |   |          |   |         |   |          |          |   |      |   |       |
|   |                                                                                 |     |              | 240010        |        | 05.00.2024 | 08.20 📾                       |   |         | 001 | riestowy |   |          |   |         |   |          |          |   |      |   |       |
|   | Debet                                                                           |     | 3000         |               |        |            |                               |   |         |     |          |   |          |   |         |   |          |          |   |      |   |       |
|   |                                                                                 |     |              |               |        |            |                               |   |         |     |          |   |          |   |         |   |          |          |   |      |   |       |
|   | Kredyt                                                                          |     | 3000         | Różnica<br>0  |        |            |                               |   |         |     |          |   |          |   |         |   |          |          |   |      |   |       |
| - |                                                                                 |     |              |               |        |            |                               |   |         |     |          |   |          |   |         |   |          |          |   |      |   |       |
|   | fi Ó                                                                            |     | Import dany  | ch Dodaj prze | pis    | Podzielone | na zasoby                     |   |         |     |          |   |          |   |         |   |          |          |   |      |   |       |
|   | Nr. 🗠                                                                           |     | Konto        | > Obiekt      |        | Projekt    | ≁ Nazwa                       | 1 | Debe    | ×   | Kredyt   | × | Dostawca | ۶ | Debet w | ş | Kredyt w | ≁ Waluta | ۶ | Kurs | ۶ | llość |
|   |                                                                                 |     | > Szi Q      | > Szukaj (    | 23     | Szuk Q     | > Szukaj                      | > | Szuk    | >   | Szukaj   | > | Szukaj Q | > | Szukaj  | > | Szukaj   | > Szu Q  | > | Szuk | > | Szuka |
| 1 | ***                                                                             | 1   | 201          |               | _      |            | Rozrachunki krajowe z odbiorc | a | 3000.00 |     |          |   |          |   | 3000.00 |   |          | PLN      |   | 1    |   |       |
| 1 | •••                                                                             | 2   | 221-1        |               |        |            | Rozliczenie należnego VAT     |   |         |     | 3000.00  |   |          |   |         |   | 3000.00  | PLN      |   | 1    |   |       |
| 1 | ***                                                                             | 3   |              |               |        |            |                               |   |         |     |          |   |          |   |         |   |          |          |   |      |   |       |
| 1 | ***                                                                             | 4   |              |               |        |            |                               |   |         |     |          |   |          |   |         |   |          |          |   |      |   |       |
| 1 | •••                                                                             | 5   |              |               |        |            |                               |   |         |     |          |   |          |   |         |   |          |          |   |      |   |       |
|   | ***                                                                             | 6   |              |               |        |            |                               |   |         |     |          |   |          |   |         |   |          |          |   |      |   |       |
|   |                                                                                 | 7   |              |               |        |            |                               |   |         |     |          |   |          |   |         |   |          |          |   |      |   |       |

Przycisk "**Periodyzacja…**" otwiera pierwszą podstronę, na której można ustawić parametry periodyzacji.

| Okresowanie     | wpisu          |            |                           | × |
|-----------------|----------------|------------|---------------------------|---|
|                 | 1              | ▶2         |                           |   |
|                 | WYBIERZ OPCJE  | OKRESOV    | VANIA                     |   |
| Nazwa           |                |            |                           |   |
| 1001:Testowy    |                |            |                           |   |
| Strona          |                | Częstotliw | vość transakcji (miesiące | ) |
| Debet           | •              | 1          | -                         | • |
| Początek okresu | Liczba transal | kcji       | Koniec okresu             |   |
| 01.10.2024      | iii 3          |            | 31.12.2024                |   |
|                 |                |            |                           |   |
|                 | ← Wstecz       | Dalej →    |                           |   |

Nazwa - nazwa wpisu periodyzacji oraz identyfikator automatycznej periodyzacji.

**Strona** - menu rozwijalne umożliwiające wybór, czy periodyzacji ma podlegać strona debetowa czy kredytowa.

Częstotliwość transakcji (miesiące) - wybór z menu rozwijanego od 1 do 12. Ustawia liczbę

miesięcy, w których dokonywany będzie wpis. Wyjaśnienie można zobaczyć, najeżdżając kursorem na komórkę.

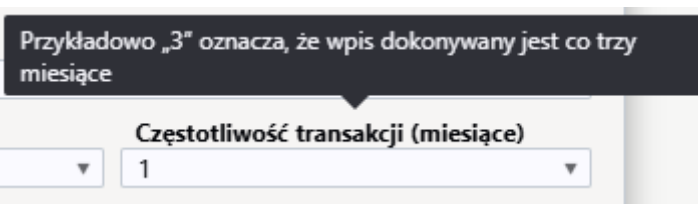

Początek okresu - data rozpoczęcia periodyzacji.

**Liczba transakcji** - można wprowadzić liczbę wpisów. Wyjaśnienie można zobaczyć, najeżdżając kursorem na komórkę.

**Koniec okresu** - data zakończenia periodyzacji, która jest automatyczna w zależności od liczby wprowadzonych wpisów, ale może być również wprowadzona ręcznie.

| Na przykłac<br>razy | d "3" o | oznacza, że transakcja ł | pędzie w | ykonana trzy  |
|---------------------|---------|--------------------------|----------|---------------|
| okresu              |         | Liczba transakcji        |          | Koniec okresu |
| 4                   | Ē       | 2                        |          | 12.08.2024    |

Po wprowadzeniu parametrów należy nacisnąć przycisk "**Dalej**", co spowoduje otwarcie kolejnego okna:

| Okresowanie wpisu      | 1 ≥ 2                 |         | ×       |
|------------------------|-----------------------|---------|---------|
| WYN                    | IK OKRESOWANIA        |         |         |
| Konto                  | 201                   |         |         |
| Konto VAT              |                       | Q       |         |
| Obiekty kont           |                       | Q       |         |
| *Konto korekty         | 010                   | Q       |         |
| VAT konta korek.       |                       | Q       |         |
| Obiekty konta korek.   |                       | Q       |         |
| Suma w walucie bazowej |                       | 3000.00 | 3000.00 |
| 01.10.2024             |                       | 1000.00 | 1000.00 |
| 01.11.2024             |                       | 1000.00 | 1000.00 |
| 01.12.2024             |                       | 1000.00 | 1000.00 |
| ← Wstecz               | Utwórz zapis księgowy |         |         |

Możliwe jest również przechodzenie między oknami, po zmianie danych w pierwszym oknie po przejściu do innego okna dane są automatycznie zmieniane.

- **Konto** wskazuje konto, które ma być periodyzowane (w pierwszej podstronie można wybrać, czy periodyzacja ma się odbywać przez debet czy kredyt).
- Konto VAT można wskazać kod VAT rachunku.
- **Obiekty rachunku** można wskazać oddzielając przecinkami obiekty konta, które w tym przykładzie również będą podlegały periodyzacji.
- **Konto korekty** konto korespondujące, pole obowiązkowe. Wyjaśnienie można zobaczyć, najeżdżając kursorem na komórkę.
- VAT konta korek. możliwe jest określenie kodu VAT odpowiedniego konta.
- **Obiekty konta korek.** można określić, oddzielając przecinkami obiekty odpowiedniego konta.
- **Suma w walucie bazowej** wskazuje kwotę do naliczenia. Np. 01.01.2023 wskazuje kwotę, która ma być periodyzowana

Naciśnięcie przycisku **Utwórz zapis księgowy** spowoduje utworzenie periodycznego wpisu, który w nowym układzie będzie miał postać wzorca. Jeśli po przejrzeniu wpisu okaże się, że wynik nie jest odpowiedni, kliknięcie przycisku **Odrzuć** w nagłówku u góry strony spowoduje usunięcie okresowych linii wpisu i umożliwi ponowne rozpoczęcie periodyzacji.

| [] Nowy | -   |               | 🖷 Kopiuj 👻                  | ⊗ Odrzuć     | 聞 Usuń 🛛 E-mail 👻 🖨 Drukuj     | - 🖉 Zał | ączniki                   |            |           |                            |            |             |         |      |
|---------|-----|---------------|-----------------------------|--------------|--------------------------------|---------|---------------------------|------------|-----------|----------------------------|------------|-------------|---------|------|
| Fina    | nse | e - zap       | oisy księ                   | gowe F       | IN: 240010 Wersja robo         | cza     |                           |            |           |                            | Ostatnio z | mieniono    | przez N | IETA |
| Utwórz: | Odv | wrotna transi | akcja Minusowa              | a transakcja | Periodyzacja                   |         |                           |            |           |                            |            |             |         |      |
| Тур     |     | Numer         |                             | Data         | Referencja                     | N       | azwa                      |            |           |                            |            |             |         |      |
| FIN     |     |               | 240010                      | 03.06.202    | 4 08:26                        | 1       | 001:Testow                | у          |           |                            |            |             |         |      |
| Debet   |     |               |                             |              |                                |         |                           |            |           |                            |            |             |         |      |
|         |     | 7000          |                             |              |                                |         |                           |            |           |                            |            |             |         |      |
| Kredyt  |     |               | Różnica                     |              |                                |         |                           |            |           |                            |            |             |         |      |
|         |     | 7000          | 0                           |              |                                |         |                           |            |           |                            |            |             |         |      |
|         |     | Import dans   | ch Dodai arran              | ic Dodzialan |                                |         |                           |            |           |                            |            |             |         |      |
|         |     | import dany   |                             |              |                                | 6 Daha  | 6 Karala                  | 6 Destaura | 6 Dahatan | 6 Karalatan                | 6.14/-1-4- | 6. <b>V</b> | 6 11    |      |
| INF.    |     | > Konto       | > Oblekt                    | > Projekt    | t > Nazwa                      | > Debe  | > Kredy                   | Dostawca   | > Debet W | × Kredyt w                 | > vvaluta  | × Kurs      |         | DSC  |
|         | 1   | 201           | <ul> <li>SZUKAJ </li> </ul> | SZUK G       | Rozrashunki krajowa z odbiorst | 2000.00 | <ul> <li>SZUKA</li> </ul> | SZUKAJ 🤇   | 2000 00   | <ul> <li>SZUKAJ</li> </ul> |            | > SZUK      | / 520   | ЛКа  |
|         | 2   | 201           |                             |              | Rozliczenie należnego VAT      | 5000.00 | 3000.0                    | 0          | 5000.00   | 3000.00                    | DIN        | 1           |         |      |
|         | 2   | 010           |                             |              | 1001:Testowy Bozrachunki kraic | 2000.00 | 3000.0                    | 0          | 2000.00   | 3000.00                    | PIN        | 1           |         |      |
|         | 4   | 201           |                             |              | 1001:Testowy Rozrachunki kraje | 2000.00 | 2000.0                    | 0          | 2000.00   | 2000.00                    | PIN        | 1           |         |      |
|         | 5   | 201           |                             |              | 1001:Testowy Rozrachunki krajo | 1000.00 | 2000.0                    | -          | 1000.00   | 200000                     | PLN        | 1           |         |      |
|         | 6   | 010           |                             |              | 1001:Testowy Rozrachunki krajo |         | 1000.0                    | 0          |           | 1000.00                    | PLN        | 1           |         |      |
|         | 7   | 201           |                             |              | 1001:Testowy Rozrachunki krajc | 1000.00 |                           |            | 1000.00   |                            | PLN        | 1           |         |      |
|         | 8   | 010           |                             |              | 1001:Testowy Rozrachunki krajo |         | 1000.0                    | 0          |           | 1000.00                    | PLN        | 1           |         |      |

Jednak przy zastosowaniu powyższych parametrów naciśnięcie przycisku **Zapisz** w szablonie spowoduje utworzenie wpisu okresowego:

| [] Now | y - | 🕂 Zapisz            | 💼 Kopiuj 👻 🤇     | 🖲 Odrzuć 🛛 🕻 | 🗊 Usuń 🛛 E-mail 🝷 🖨 Drukuj    | 🝷 🖉 Załi  | ączniki     |                 |           |          |            |          |                   |
|--------|-----|---------------------|------------------|--------------|-------------------------------|-----------|-------------|-----------------|-----------|----------|------------|----------|-------------------|
| Fina   | ns  | e - zap             | oisy księg       | owe Fl       | N: 240010 Zapisano            |           |             |                 |           |          | Ostatnio z | mieniono | przez <b>META</b> |
| Utwórz | Od  | -<br>Iwrotna transa | akcja Minusowa i | transakcja   | Periodyzować                  | ·         |             |                 |           |          |            |          |                   |
| Тур    |     | Numer               |                  | Data         | Referencja                    | N         | azwa        |                 |           |          |            |          |                   |
| FIN    |     |                     | 240010           | 03.06.2024   | 08:26 🗰                       | Z         | podziałem n | a okresy 1001:1 | estowy    |          |            |          |                   |
| Debet  |     |                     |                  |              |                               |           |             |                 |           |          |            |          |                   |
|        |     | 7000                |                  |              |                               |           |             |                 |           |          |            |          |                   |
| Kredv  | t   |                     | Różnica          |              |                               |           |             |                 |           |          |            |          |                   |
|        |     | 7000                | 0                |              |                               |           |             |                 |           |          |            |          |                   |
|        |     |                     |                  |              |                               |           |             |                 |           |          |            |          |                   |
|        |     | Import danyo        | ch Dodaj przepis | Podzielone   | na zasoby                     |           |             |                 |           |          |            |          |                   |
| Nr.    |     | Konto               | > Obiekt         | Projekt      | ≁ Nazwa                       | P Debe    | Kredyt      | P Dostawca      | P Debet w | Kredyt w | > Waluta   | ≁ Kurs   | ▹ Ilość           |
|        |     | > Szi Q             | > Szukaj Q       | > Szuk Q     | > Szukaj                      | > Szuk    | > Szukaj    | > Szukaj Q      | > Szukaj  | > Szukaj | > Szu Q    | > Szuk   | > Szuka           |
| •••    | 1   | 201                 |                  |              | Rozrachunki krajowe z odbiorc | a 3000.00 |             |                 | 3000.00   |          | PLN        | 1        |                   |
| •••    | 2   | 221-1               |                  |              | Rozliczenie należnego VAT     |           | 3000.00     |                 |           | 3000.00  | PLN        | 1        |                   |
| •••    | 3   | 010                 |                  |              | Z podziałem na okresy 1001:Te | 2000.00   |             |                 | 2000.00   |          | PLN        | 1        |                   |
| •••    | 4   | 201                 |                  |              | Z podziałem na okresy 1001:Te | \$        | 2000.00     |                 |           | 2000.00  | PLN        | 1        |                   |
| •••    | 5   | 010                 |                  |              | Z podziałem na okresy 1001:Te | \$        | 1000.00     |                 |           | 1000.00  | PLN        | 1        |                   |
| •••    | 6   | 201                 |                  |              | Z podziałem na okresy 1001:Te | 1000.00   |             |                 | 1000.00   |          | PLN        | 1        |                   |
| •••    | 7   | 010                 |                  |              | Z podziałem na okresy 1001:Te | 5         | 1000.00     |                 |           | 1000.00  | PLN        | 1        |                   |
| ••••   | 8   | 201                 |                  |              | Z podziałem na okresy 1001:Te | 1000.00   |             |                 | 1000.00   |          | PLN        | 1        |                   |
|        | 9   |                     |                  |              |                               |           |             |                 |           |          |            |          |                   |

W zapisie okresowym okresy są oddzielone liniami rozdzielającymi. Pierwsza sekcja pokazuje pozycje pierwotnej wartości, z powiązaniem do odpowiedniego konta i po odliczeniu pozycji, która ma zostać periodyzowana, aby nie generować podwójnych kosztów/wpływów.

- Wiersze 1 i 2 zapis pierwotny
- Wiersz 3 przypisanie konta do odpowiedniego konta dla salda kwoty, która ma zostać naliczona.
- Wiersz 4 uznanie lub obciążenie konta rozliczeń międzyokresowych biernych saldem naliczanej kwoty.

Po zapisaniu wpisu w formie wzorca można usunąć wiersze pojedynczo lub wszystkie naraz, co spowoduje ponowne uaktywnienie przycisku **Periodyzacja** w nagłówku i ponowne rozpoczęcie periodyzacji.

| [] Now   | 🗄 Nowy 👻 🖓 Zapisz 📓 Kopiuj 👻 🛞 Odrzuć 🍵 Usuń 🗠 E-mail 👻 🖨 Drukuj 👻 🥒 Załączniki |                    |              |      |            |             |                      |         |             |                 |           |          |                    |          |                  |   |
|----------|---------------------------------------------------------------------------------|--------------------|--------------|------|------------|-------------|----------------------|---------|-------------|-----------------|-----------|----------|--------------------|----------|------------------|---|
| Fina     | ns                                                                              | e - zaj            | pisy ksi     | ęg   | owe Fl     | N: 240      | 010 Zapisano         |         |             |                 |           |          | Ostatnio z         | mieniono | przez <b>MET</b> | 4 |
| Utwórz   | Oc                                                                              | -<br>Iwrotna trans | akcja Minuso | wa   | transakcja | Periodyzowa | ć                    |         |             |                 |           |          |                    |          |                  |   |
| Тур      |                                                                                 | Numer              |              |      | Data       |             | Referencia           | N       | azwa        |                 |           |          |                    |          |                  |   |
| FIN      |                                                                                 |                    | 240010       |      | 03.06.2024 | 08:26 🗰     |                      | Z       | podziałem r | a okresy 1001:1 | Testowy   |          |                    |          |                  |   |
| Debet    |                                                                                 |                    |              |      |            |             |                      |         |             |                 |           |          |                    |          |                  |   |
|          |                                                                                 | 7000               |              |      |            |             |                      |         |             |                 |           |          |                    |          |                  |   |
| Kredy    | t                                                                               |                    | Różnica      |      |            |             |                      |         |             |                 |           |          |                    |          |                  |   |
|          |                                                                                 | 7000               | 0 0          |      |            |             |                      |         |             |                 |           |          |                    |          |                  |   |
| <b>F</b> | a I                                                                             | Import dany        | ch Dodai prz | epis | Podzielone | na zasoby   |                      |         |             |                 |           |          |                    |          |                  |   |
| Nr.      | ╏                                                                               | Konto              | > Obiekt     |      | Projekt    | Nazwa       |                      | ≁ Debe  | ≁ Kredyt    | ≁ Dostawca      | ≁ Debet w | Kredyt w | ≁ Waluta           | ≁ Kurs   | ≁ llość          | i |
|          |                                                                                 | > SZI Q            | > Szukaj     | Q    | > Szuk Q   | > Szukaj    |                      | > Szuk  | > Szukaj    | > Szukaj Q      | > Szukaj  | > Szukaj | > <sub>Szu</sub> Q | > Szuk   | > Szuka          |   |
| •••      | 1                                                                               | 201                |              |      |            | Rozrachunk  | i krajowe z odbiorca | 3000.00 |             |                 | 3000.00   |          | PLN                | 1        |                  |   |
| •••      | 2                                                                               | 221-1              |              |      |            | Rozliczenie | należnego VAT        |         | 3000.00     |                 |           | 3000.00  | PLN                | 1        |                  |   |
| •••      | 3                                                                               | 010                |              |      |            | Z podziałen | n na okresy 1001:Tes | 2000.00 |             |                 | 2000.00   |          | PLN                | 1        |                  |   |
| •••      | 4                                                                               | 201                |              |      |            | Z podziałen | n na okresy 1001:Tes |         | 2000.00     |                 |           | 2000.00  | PLN                | 1        |                  |   |
| •••      | 5                                                                               | 010                |              |      |            | Z podziałen | n na okresy 1001:Tes |         | 1000.00     |                 |           | 1000.00  | PLN                | 1        |                  |   |
| •••      | 6                                                                               | 201                |              |      |            | Z podziałen | n na okresy 1001:Tes | 1000.00 |             |                 | 1000.00   |          | PLN                | 1        |                  |   |
| •••      | 7                                                                               | 010                |              |      |            | Z podziałen | n na okresy 1001:Tes |         | 1000.00     |                 |           | 1000.00  | PLN                | 1        |                  |   |
| •••      | 8                                                                               | 201                |              |      |            | Z podziałen | n na okresy 1001:Tes | 1000.00 |             |                 | 1000.00   |          | PLN                | 1        |                  | 4 |
| •••      | 9                                                                               |                    |              |      |            |             |                      |         |             |                 |           |          |                    |          |                  |   |

### 4.3. Przykłady

#### 4.3.1. Wprowadzenie nieprawidłowego parametru

Jeżeli wpisany obiekt nie istnieje, pole zmieni kolor na czerwony po opuszczeniu pola i zostanie wyświetlony komunikat o błędzie, podobnie jak w przypadku wszystkich innych pól.

| Okresowanie wpisu |                |   | × |
|-------------------|----------------|---|---|
|                   | 1 2            |   |   |
| WYN               | IK OKRESOWANIA |   |   |
| Konto             | 201            |   |   |
| Konto VAT         |                | Q |   |
| Obiekty kont      |                | Q |   |
| *Konto korekty    | 333333         | Q |   |

#### 4.3.2. Periodyczność wpisów kwartalnie raz na 1 rok

- Częstotliwość transakcji (miesiące) wpisy są dokonywane co 3 miesiące.
- Liczba transakcji wpis dokonany 4 razy

| Okresowanie wpis         | su                      |                           | $\times$ |
|--------------------------|-------------------------|---------------------------|----------|
|                          | 1 ⊳ 2                   |                           |          |
| WY                       | BIERZ OPCJE OKRESOV     | VANIA                     |          |
| Nazwa                    |                         |                           |          |
| Z podziałem na okresy 10 | 01:Testowy              |                           |          |
| Strona                   | Częstotliw              | vość transakcji (miesiące | )        |
| Debet                    | v 3                     | -                         | •        |
| Początek okresu          | Liczba transakcji       | Koniec okresu             |          |
| 01.01.2024               | 4                       | 31.12.2024                |          |
|                          |                         |                           |          |
|                          | ← Wstecz <b>Dalej</b> → |                           |          |

| Okresowanie wpisu      |                       | ×               |
|------------------------|-----------------------|-----------------|
|                        | 1 2                   |                 |
| WYN                    | IK OKRESOWANIA        |                 |
| Konto                  | 201                   |                 |
| Konto VAT              |                       | Q               |
| Obiekty kont           |                       | Q               |
| *Konto korekty         | 201                   | Q               |
| VAT konta korek.       |                       | Q               |
| Obiekty konta korek.   |                       | Q               |
| Suma w walucie bazowej | 3000.                 | 3000.00         |
| 01.01.2024             | 750.0                 | 0 <b>750.00</b> |
| 01.04.2024             | 750.0                 | 0 <b>750.00</b> |
| 01.07.2024             | 750.0                 | 0 <b>750.00</b> |
| 01.10.2024             | 750.0                 | 0 <b>750.00</b> |
|                        |                       |                 |
| ← Wstecz               | Utwórz zapis księgowy |                 |

Rezultat:

| 3   | Now      | y <del>-</del> |                    | 💼 Kopiuj 🝷 🛛     | 🛞 Odrzuć 🏾 🚺 | 🕆 Usuń 🛛 E-i  | mail 🝷 🖨 Drukuj    | 🔹 🖉 Zała | ączniki     |                  |           |          |                    |            |                   |
|-----|----------|----------------|--------------------|------------------|--------------|---------------|--------------------|----------|-------------|------------------|-----------|----------|--------------------|------------|-------------------|
| Fi  | ina      | ns             | e - zaj            | oisy księg       | owe Fl       | N: 2400       | 10 Zapisano        |          |             |                  |           |          | Ostatnio z         | mieniono p | orzez <b>META</b> |
| Utv | NÓrz:    | Od             | wrotna trans       | akcja Minusowa   | transakcja   | Periodyzować  |                    |          |             |                  |           |          |                    |            |                   |
|     |          |                |                    |                  | Dete         |               | D. (               |          |             |                  |           |          |                    |            |                   |
| F   | yp<br>IN |                | Numer              | 240010           | 03.06.2024   | 08:26         | Keterencja         | Z        | podziałem r | na okresy 1001:1 | festowy   |          |                    |            |                   |
| D   | ehet     |                |                    |                  |              |               |                    |          |             |                  |           |          |                    |            |                   |
|     | CDCC     |                | 7500               |                  |              |               |                    |          |             |                  |           |          |                    |            |                   |
|     |          |                |                    | <b>B</b> () 1    |              |               |                    |          |             |                  |           |          |                    |            |                   |
| K   | redy     | t              | 7500               | Koznica<br>0     |              |               |                    |          |             |                  |           |          |                    |            |                   |
|     |          |                |                    |                  |              |               |                    |          |             |                  |           |          |                    |            |                   |
| Ę   | 1        | )              | Import dany        | ch Dodaj przepis | Podzielone   | na zasoby     |                    |          |             |                  |           |          |                    |            |                   |
| 1   | Nr.      |                | Konto              | > Obiekt         | Projekt      | Nazwa         |                    | ≁ Debe   | ≁ Kredyt    | P Dostawca       | P Debet w | Kredyt w | > Waluta           | ≁ Kurs     | ⊁ llość           |
|     |          |                | > <sub>Szi</sub> Q | > Szukaj Q       | > Szuk Q     | > Szukaj      |                    | > Szuk   | > Szukaj    | > Szukaj Q       | > Szukaj  | > Szukaj | > <sub>Szu</sub> Q | > Szuk     | > Szuka           |
| •   | ••       | 1              | 010                |                  |              | Z podziałem   | na okresy 1001:Tes | 2250.00  |             |                  | 2250.00   |          | PLN                | 1          |                   |
| •   | ••       | 2              | 201                |                  |              | Z podziałem   | na okresy 1001:Tes |          | 2250.00     |                  |           | 2250.00  | PLN                | 1          |                   |
| •   | ••       | 3              | 010                |                  |              | Z podziałem   | na okresy 1001:Tes |          | 750.00      |                  |           | 750.00   | PLN                | 1          |                   |
| •   | ••       | 4              | 201                |                  |              | Z podziałem   | na okresy 1001:Tes | 750.00   |             |                  | 750.00    |          | PLN                | 1          |                   |
| •   | ••       | 5              | 201                |                  |              | Rozrachunki   | krajowe z odbiorca | 3000.00  |             |                  | 3000.00   |          | PLN                | 1          |                   |
| •   | ••       | 6              | 221-1              |                  |              | Rozliczenie n | ależnego VAT       |          | 3000.00     |                  |           | 3000.00  | PLN                | 1          |                   |
| •   | ••       | 7              | 010                |                  |              | Z podziałem   | na okresy 1001:Tes |          | 750.00      |                  |           | 750.00   | PLN                | 1          |                   |
|     | ••       | 8              | 201                |                  |              | Z podziałem   | na okresy 1001:Tes | 750.00   |             |                  | 750.00    |          | PLN                | 1          |                   |
|     | ••       | 9              | 010                |                  |              | Z podziałem   | na okresy 1001:Tes |          | 750.00      |                  |           | 750.00   | PLN                | 1          |                   |
| •   | ••       | 10             | 201                |                  |              | Z podziałem   | na okresy 1001:Tes | 750.00   |             |                  | 750.00    |          | PLN                | 1          |                   |

## 4.3.3. Periodyzacja kilku kont

| 🗄 Nowy         |     |                    | 💼 Kopiu   | j <del>-</del> ( |            | 🗊 Usuń 🛛                 | 🖻 E-mail 🝷 🖨 Drukuj    | • | 🖉 🖉 Załą | iczniki |        |   |         |   |          |    |        |   |       |     |         |      |            |
|----------------|-----|--------------------|-----------|------------------|------------|--------------------------|------------------------|---|----------|---------|--------|---|---------|---|----------|----|--------|---|-------|-----|---------|------|------------|
| Finan          | se  | e - zaj            | oisy k    | sięg             | owe        | FIN: 24                  | 0013 Zapisano          |   |          |         |        |   |         |   |          |    |        |   | Ostat | nio | zmienio | no p | orzez META |
| Utwórz:        | Odv | vrotna trans       | akcja Mir | nusowa t         | transakcja | Periodyz                 | acja                   |   |          |         |        |   |         |   |          |    |        |   |       |     |         |      |            |
| Тур            |     | Data               | 24.00.20  | m                | Reference  | a                        | Nazwa                  |   |          |         |        |   |         |   |          |    |        |   |       |     |         | De   | bet        |
| FIIN           |     | 01.05.20           | 24 08:28  |                  |            |                          | 123                    |   |          |         |        |   |         |   |          |    |        |   |       |     |         |      |            |
| Kredyt         |     |                    | Różni     | ica              | Numer      |                          |                        |   |          |         |        |   |         |   |          |    |        |   |       |     |         |      |            |
|                |     | 1000               |           | 0                |            | 24001                    | 3                      |   |          |         |        |   |         |   |          |    |        |   |       |     |         |      |            |
|                |     |                    |           |                  |            |                          |                        |   |          |         |        |   |         |   |          |    |        |   |       |     |         |      |            |
| <b>b</b>       | I   | mport dany         | ch Dodaj  | przepis          | Podzielo   | ne na zasoby             | l                      |   |          |         |        |   |         |   |          |    |        |   |       |     |         |      |            |
| <b>Nr.</b> ~ ( |     | ≁ Konto            | ⊁ Obiek   | ct               | Proje      | t 🥕 Nazw                 | a                      | , | P Debe   | 2       | (redyt | ۶ | Debet w | 1 | Kredyt w | ş  | Waluta | ۶ | Kurs  | ۶   | llość   | ۶    | Data       |
|                |     | > <sub>Szi</sub> Q | > Szuka   | aj Q             | > Szuk     | ২ <mark>&gt;</mark> Szuk | aj                     | > | Szuk     | >       | Szukaj | > | Szukaj  | > | Szukaj   | >  | Szu Q  | > | Szuk  | >   | Szuka   | >    | Szukaj 🟛   |
|                | 1   | 201                |           |                  |            | Rozrach                  | unki krajowe z odbioro | a | 500.00   |         |        |   | 500.00  |   |          | PL | N      |   | 1     |     |         |      |            |
|                | 2   | 221                |           |                  |            | Rozrach                  | unki z tytułu VAT      |   | 500.00   |         |        |   | 500.00  |   |          | PL | N      |   | 1     |     |         |      |            |
|                | 3   | 221-1              |           |                  |            | Rozlicze                 | nie należnego VAT      |   |          | 1       | 000.00 |   |         |   | 1000.00  | PL | N      |   | 1     |     |         |      |            |
|                | 4   |                    |           |                  |            |                          |                        |   |          |         |        |   |         |   |          |    |        |   |       |     |         |      |            |

Jeżeli jest kilka kont dla periodyzacji, w następnej podstronie bedą pokazane oba konta, które są periodyzowane. W razie potrzeby można im przypisać różne dane, w tym przykładzie różne obiekty kont.

| Okresowanie     | wpisu               |                             | $\times$ |
|-----------------|---------------------|-----------------------------|----------|
|                 | 1 ⊳ 2               |                             |          |
|                 | WYBIERZ OPCJE OKRES | OWANIA                      |          |
| Nazwa           |                     |                             |          |
| 123             |                     |                             |          |
| Strona          | Częstot             | liwość transakcji (miesiące | .)       |
| Debet           | ▼ 1                 |                             | •        |
| Początek okresu | Liczba transakcji   | Koniec okresu               |          |
| 01.05.2024      | iii 3               | 31.07.2024                  |          |
|                 |                     |                             |          |
|                 | ← Wstecz Dalej →    | 1                           |          |

|                           | 1 ▶          | 2     |        |        |
|---------------------------|--------------|-------|--------|--------|
|                           | WYNIK OKRESO | WANIA |        |        |
| Konto                     | 201          |       | 221    |        |
| Konto VAT                 | C            | 2     | Q      |        |
| Obiekty kont              | A 0          | B     | Q      |        |
| *Konto korekty            | 010          | 010   | Q      |        |
| VAT konta korek.          | C            | 2     | Q      |        |
| Obiekty konta<br>korek    | c            | ξ     | Q      |        |
| Suma w walucie<br>bazowej | 500.0        | 0     | 500.00 | 1000.0 |
| 01.05.2024                | 166.67       | ,     | 166.67 | 333.3  |
| 01.06.2024                | 166.67       | ,     | 166.67 | 333.3  |
| 01.07.2024                | 166.66       | i     | 166.66 | 333.3  |

Kliknięcie Utwórz wpisy księgowy i Zapisz spowoduje utworzenie wpisu okresowego, pokazując, że każde konto ma swój własny obiekt:

| ြုံ Nov | v -        |               | 💼 Kopiuj 👻 🤇     | 🛞 Odrzuć 🏾 🚺 | 🗊 Usuń 🛛 E-mail 🝷 🖨 Drukuj     | 🝷 🖉 Załą  | ıczniki  |           |            |          |        |             |          |       |
|---------|------------|---------------|------------------|--------------|--------------------------------|-----------|----------|-----------|------------|----------|--------|-------------|----------|-------|
| Fina    | เทร        | e - za        | oisy księg       | owe Fl       | N: 240013 (Zapisano)           |           |          |           |            |          | Ostat  | nio zmienio | no przez | META  |
| Utwórz  | : 00       | Iwrotna trans | akcja Minusowa   | transakcja   | Periodyzować                   |           |          |           |            |          |        |             |          |       |
| Тур     |            | Data          |                  | Referencia   | Nazwa                          |           |          |           |            |          |        |             | Debet    |       |
| FIN     |            | 01.05.20      | 24 08:28 🗰       |              | Z podziałem na c               | kresy 123 |          |           |            |          |        |             |          |       |
| Kredy   | t          |               | Różnica          | Numer        |                                |           |          |           |            |          |        |             |          |       |
|         | •          | 2333.32       | 0                |              | 240013                         |           |          |           |            |          |        |             |          |       |
|         | <b>B</b> - | Import dans   | rh Dodni przepis | Padzialana   | an ancohu                      |           |          |           |            |          |        |             |          |       |
| Nr      |            | * Konto       | & Objekt         | * Projekt    |                                | & Dehe    | & Krodyt | & Debet w | & Kredyt w | & Waluta | & Kure | & llość     | ۶.       | Data  |
|         | 0          | > SZI Q       | > Szukaj Q       | > Szuk Q     | > Szukaj                       | > Szuk    | > Szukaj | > Szukaj  | > Szukaj   | > Szu Q  | > Szuk | > Szuka     | > Szuka  | aj 🗰  |
| •••     | 1          | 010           |                  |              | Z podziałem na okresy 123 Roz  | 333.33    |          | 333.33    |            | PLN      | 1      |             |          |       |
|         | 2          | 201           | А                |              | Z podziałem na okresy 123 Roz  |           | 333.33   |           | 333.33     | PLN      | 1      |             |          |       |
| •••     | 3          | 010           |                  |              | Z podziałem na okresy 123 Roz  | 333.33    |          | 333.33    |            | PLN      | 1      |             |          |       |
| •••     | 4          | 221           | В                |              | Z podziałem na okresy 123 Roz  |           | 333.33   |           | 333.33     | PLN      | 1      |             |          |       |
| •••     | 5          | 201           |                  |              | Rozrachunki krajowe z odbiorca | 500.00    |          | 500.00    |            | PLN      | 1      |             |          |       |
| •••     | 6          | 221           |                  |              | Rozrachunki z tytułu VAT       | 500.00    |          | 500.00    |            | PLN      | 1      |             |          |       |
| •••     | 7          | 221-1         |                  |              | Rozliczenie należnego VAT      |           | 1000.00  |           | 1000.00    | PLN      | 1      |             |          |       |
| •••     | 8          | 010           |                  |              | Z podziałem na okresy 123 Roz  |           | 166.67   |           | 166.67     | PLN      | 1      |             | 01.06    | .2024 |
| •••     | 9          | 201           | А                |              | Z podziałem na okresy 123 Roz  | 166.67    |          | 166.67    |            | PLN      | 1      |             | 01.06    | .2024 |
| •••     | 10         | 010           |                  |              | Z podziałem na okresy 123 Roz  |           | 166.67   |           | 166.67     | PLN      | 1      |             | 01.06    | .2024 |
| •••     | 11         | 221           | В                |              | Z podziałem na okresy 123 Roz  | 166.67    |          | 166.67    |            | PLN      | 1      |             | 01.06    | .2024 |
| •••     | 12         | 010           |                  |              | Z podziałem na okresy 123 Roz  |           | 166.66   |           | 166.66     | PLN      | 1      |             | 01.07    | .2024 |
| •••     | 13         | 201           | А                |              | Z podziałem na okresy 123 Roz  | 166.66    |          | 166.66    |            | PLN      | 1      |             | 01.07    | .2024 |
| •••     | 14         | 010           |                  |              | Z podziałem na okresy 123 Roz  |           | 166.66   |           | 166.66     | PLN      | 1      |             | 01.07    | .2024 |
| •••     | 15         | 221           | В                |              | Z podziałem na okresy 123 Roz  | 166.66    |          | 166.66    |            | PLN      | 1      |             | 01.07    | .2024 |

# 4.3.4 Naliczanie dzienne, tj. kwoty za okres nie są takie same

W tym przykładzie zakres periodyzacji nie może być podzielony na całe miesiące i stosowana jest okresowość do najbliższego dnia. Druga podstrona pokazuje sposób obliczania kwot w zależności od liczby dni.

|         |                                                                                              |                                                                                               | 1 ⊳ 2                   |                                                      |                                  |   |
|---------|----------------------------------------------------------------------------------------------|-----------------------------------------------------------------------------------------------|-------------------------|------------------------------------------------------|----------------------------------|---|
|         | WYBI                                                                                         | ERZ OPCJ                                                                                      | E OKRESOW               | ANIA                                                 |                                  |   |
| Nazwa   | 1                                                                                            |                                                                                               |                         |                                                      |                                  |   |
| 123     |                                                                                              |                                                                                               |                         |                                                      |                                  |   |
| Strona  | 1                                                                                            |                                                                                               | Częstotliwo             | ość transako                                         | cji (miesiące)                   | ) |
| Debet   |                                                                                              |                                                                                               | 1                       |                                                      |                                  |   |
| Począt  | tek okresu                                                                                   | Liczba trans                                                                                  | sakcji                  | Koniec                                               | okresu                           |   |
| 16.10.2 | 2024                                                                                         | 3                                                                                             |                         | 11.12.20                                             | 024                              | Ē |
|         |                                                                                              | ← Wstecz                                                                                      | Dalej →                 |                                                      |                                  |   |
|         |                                                                                              | ← Wstecz                                                                                      | Dalei →                 |                                                      |                                  |   |
|         | Okrasawania wai                                                                              |                                                                                               |                         |                                                      |                                  |   |
|         | Ukresowanie wbi                                                                              |                                                                                               |                         |                                                      | $\times$                         |   |
|         |                                                                                              | su                                                                                            |                         |                                                      | ×                                |   |
|         |                                                                                              | su                                                                                            | 1 2                     |                                                      | ×                                |   |
|         |                                                                                              |                                                                                               |                         |                                                      | ×                                |   |
|         |                                                                                              | SU<br>I<br>WYNIK OKI                                                                          | 1 2<br>RESOWANIA        |                                                      | ×                                |   |
|         | Kont                                                                                         | SU<br>WYNIK OKI<br>Konto                                                                      | 1 2<br>RESOWANIA<br>201 | 0                                                    | ×                                |   |
|         | Kont<br>Objekty                                                                              | SU<br>WYNIK OKI<br>Konto<br>to VAT<br>y kont                                                  | 1 2<br>RESOWANIA<br>201 | Q<br>Q                                               | ×                                |   |
|         | Kont<br>Kont<br>Konto ko                                                                     | SU<br>WYNIK OKI<br>Konto<br>to VAT<br>y kont<br>prekty 010                                    | 1 2<br>Resowania<br>201 | Q<br>Q<br>Q                                          | ×                                |   |
|         | Kont<br>VAT konta k                                                                          | SU<br>WYNIK OKI<br>Konto<br>to VAT<br>y kont<br>prekty 010<br>korek.                          | 1 2<br>RESOWANIA<br>201 | Q<br>Q<br>Q<br>Q                                     | ×                                |   |
|         | Kont<br>Obiekty<br>*Konto ko<br>VAT konta k<br>Obiekty konta k                               | SU<br>WYNIK OKI<br>Konto<br>io VAT<br>y kont<br>y kont<br>prekty 010<br>korek.<br>korek.      | 1 2<br>RESOWANIA<br>201 | Q<br>Q<br>Q<br>Q<br>Q<br>Q                           | ×                                |   |
|         | Kont<br>Obiekty<br>*Konto ko<br>VAT konta k<br>Obiekty konta k<br>Suma w walucie ba          | SU<br>WYNIK OKI<br>Konto<br>v kont<br>v kont<br>v kont<br>korek.<br>korek.<br>zowej           | 1 2<br>RESOWANIA<br>201 | Q<br>Q<br>Q<br>Q<br>Q<br>Q<br>1000.00                | ×                                |   |
|         | Kont<br>Obiekty<br>*Konto ko<br>VAT konta k<br>Obiekty konta k<br>Suma w walucie ba<br>16.10 | SU<br>WYNIK OKI<br>Konto<br>v kont<br>v kont<br>v kont<br>korek.<br>korek.<br>zowej<br>2.2024 | 1 2<br>RESOWANIA<br>201 | Q<br>Q<br>Q<br>Q<br>Q<br>Q<br>Q<br>1000.00<br>290.91 | ×<br>1000.00<br>290.91           |   |
|         | Konto<br>Konto<br>Konto ko<br>VAT konta k<br>Obiekty konta k<br>Suma w walucie ba<br>16.10   | SU<br>WYNIK OKI<br>Konto<br>korekty 010<br>korekt.<br>zowej 010<br>korek.                     | 1 2<br>RESOWANIA<br>201 | Q<br>Q<br>Q<br>Q<br>Q<br>Q<br>290.91<br>545.45       | ×<br>1000.00<br>290.91<br>545.45 |   |

#### Kliknięcie **Utwórz wpisy księgowy** i **Zapisz** spowoduje utworzenie wpisu okresowego:

| ( <b>3</b> | Nowy |     | 🗇 Zapisz           | 💼 Kopiuj 🝷       | 🛞 Odrzuć [   | 🖞 Usuń 🛛 E  | -mail 🝷 🖨 Drukuj     |      | Ø Załą | ączniki  |   |         |    |          |                    |        |      |         |       |          |    |
|------------|------|-----|--------------------|------------------|--------------|-------------|----------------------|------|--------|----------|---|---------|----|----------|--------------------|--------|------|---------|-------|----------|----|
| Fi         | nar  | se  | - zap              | oisy księg       | gowe Fl      | N: 2400     | 014 Zapisano         |      |        |          |   |         |    |          |                    | Osta   | tnio | zmienic | no pi | rzez MET | TA |
| Utw        | órz: | Odw | rotna transa       | akcja Minusowa   | transakcja   | Periodyzowa | ć                    |      |        |          |   |         |    |          |                    |        |      |         |       |          |    |
| Ту         | р    |     | Data               |                  | Referencja   |             | Nazwa                |      |        |          |   |         |    |          |                    |        |      |         | Deb   | et       |    |
| FII        | N    |     | 16.10.20           | 24 09:22 🛗       |              |             | Z podziałem na c     | okre | sy 123 |          |   |         |    |          |                    |        |      |         |       |          | 2  |
| Kr         | edyt |     |                    | Różnica          | Numer        |             |                      |      |        |          |   |         |    |          |                    |        |      |         |       |          |    |
|            |      |     | 2418.18            | 0                |              | 240014      |                      |      |        |          |   |         |    |          |                    |        |      |         |       |          |    |
| _          |      | _   |                    |                  |              |             |                      |      |        |          |   |         |    |          |                    |        |      |         |       |          |    |
|            | Û    | Ir  | mport dany         | ch Dodaj przepi: | s Podzielone | na zasoby   |                      |      |        |          |   |         |    |          |                    |        |      |         |       |          |    |
| N          | r.   |     | Konto              | > Obiekt         | Projekt      | Nazwa       |                      | ۶    | Debe   | 🤌 Kredyt | × | Debet w | ۶K | (redyt w | > Waluta           | ≁ Kurs | ۶    | llość   | ۶     | Data     | 1  |
|            |      |     | > <sub>Szi</sub> Q | > Szukaj Q       | > Szuk Q     | > Szukaj    |                      | >    | Szuk   | > Szukaj | > | Szukaj  | >  | Szukaj   | > <sub>Szu</sub> Q | > Szuk |      | Szuka   | > s   | zukaj 🗄  | Ô  |
| ••         | •    | 1   | 201                |                  |              | Rozrachunk  | i krajowe z odbiorca | 1    | 000.00 |          |   | 1000.00 |    |          | PLN                | 1      |      |         |       |          |    |
| ••         | •    | 2   | 221                |                  |              | Rozrachunk  | i z tytułu VAT       |      |        | 1000.0   | D |         |    | 1000.00  | PLN                | 1      |      |         |       |          |    |
| ••         | •    | 3   | 010                |                  |              | Z podziałem | n na okresy 123 Roz  | :    | 709.09 |          |   | 709.09  |    |          | PLN                | 1      |      |         |       |          |    |
| ••         | •    | 4   | 201                |                  |              | Z podziałem | n na okresy 123 Roz  | :    |        | 709.0    | 9 |         |    | 709.09   | PLN                | 1      |      |         |       |          |    |
|            | •    | 5   | 010                |                  |              | Z podziałem | n na okresy 123 Roz  | :    |        | 545.4    | 5 |         |    | 545.45   | PLN                | 1      |      |         | 0     | 1.11.202 | 4  |
|            | •    | 6   | 201                |                  |              | Z podziałem | n na okresy 123 Roz  |      | 545.45 |          |   | 545.45  |    |          | PLN                | 1      |      |         | 0     | 1.11.202 | 4  |
|            | •    | 7   | 010                |                  |              | Z podziałem | n na okresy 123 Roz  |      |        | 163.6    | 4 |         |    | 163.64   | PLN                | 1      |      |         | 0     | 1.12.202 | 4  |
|            | •    | 8   | 201                |                  |              | Z podziałem | n na okresy 123 Roz  |      | 163.64 |          |   | 163.64  |    |          | PLN                | 1      |      |         | 0     | 1.12.202 | 4  |
|            |      |     |                    |                  |              |             |                      |      |        |          |   |         |    |          |                    |        |      |         |       |          |    |

W drugiej podstronie można ręcznie nadpisać kwoty. Na przykład, jeśli ręcznie wprowadzić 1000 w polu dla kwoty w dniu 19.01.2023, ostatnie pole pokaże kwotę ze znakiem minus i ostrzeżeniem "Sprawdź kwoty" w prawym górnym rogu.

| 1 ≥ 2                  |         |         |
|------------------------|---------|---------|
|                        |         |         |
| WYNIK OKRESOWANIA      |         |         |
| Konto 201              |         |         |
| Konto VAT              | Q       |         |
| Obiekty kont           | Q       |         |
| *Konto korekty         | Q       |         |
| VAT konta korek.       | Q       |         |
| Obiekty konta korek.   | Q       |         |
| Suma w walucie bazowej | 1000.00 | 1000.00 |
| 16.10.2024             | 1000    | 1000.00 |
| 01.11.2024             | 545.45  | 545.45  |
| 01.12.2024             | -545.45 | -545.45 |
|                        |         |         |

From: https://wiki.directo.ee/ - **Directo Help** 

Permanent link: https://wiki.directo.ee/pl/fin\_kanne?rev=1738050409

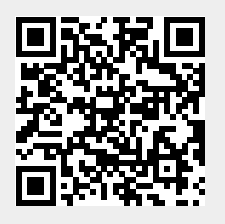

Last update: 2025/01/28 09:46